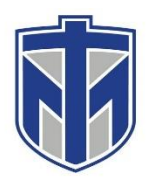

### How to Use the DND Feature

This tutorial will show you how to turn Do Not Disturb on and off

#### Contents

| To turn on Do Not Disturb, you can click on the bottom left button of the phone | 2 |
|---------------------------------------------------------------------------------|---|
| The green light will indicate that DND is on                                    | 3 |
| Turn off Do Not Disturb by selecting the green Do Not Disturb button            | 1 |

If you need any assistance please contact the IT Helpdesk in one of the following ways. Browse to <u>www.helpdesk.thomasmore.edu</u>, call 859-344-3646, email <u>helpdeskticket@thomasmore.edu</u>, or stop by the Computer Center on the lower level of the administration building.

# To turn on Do Not Disturb, you can click on the bottom left button of the phone

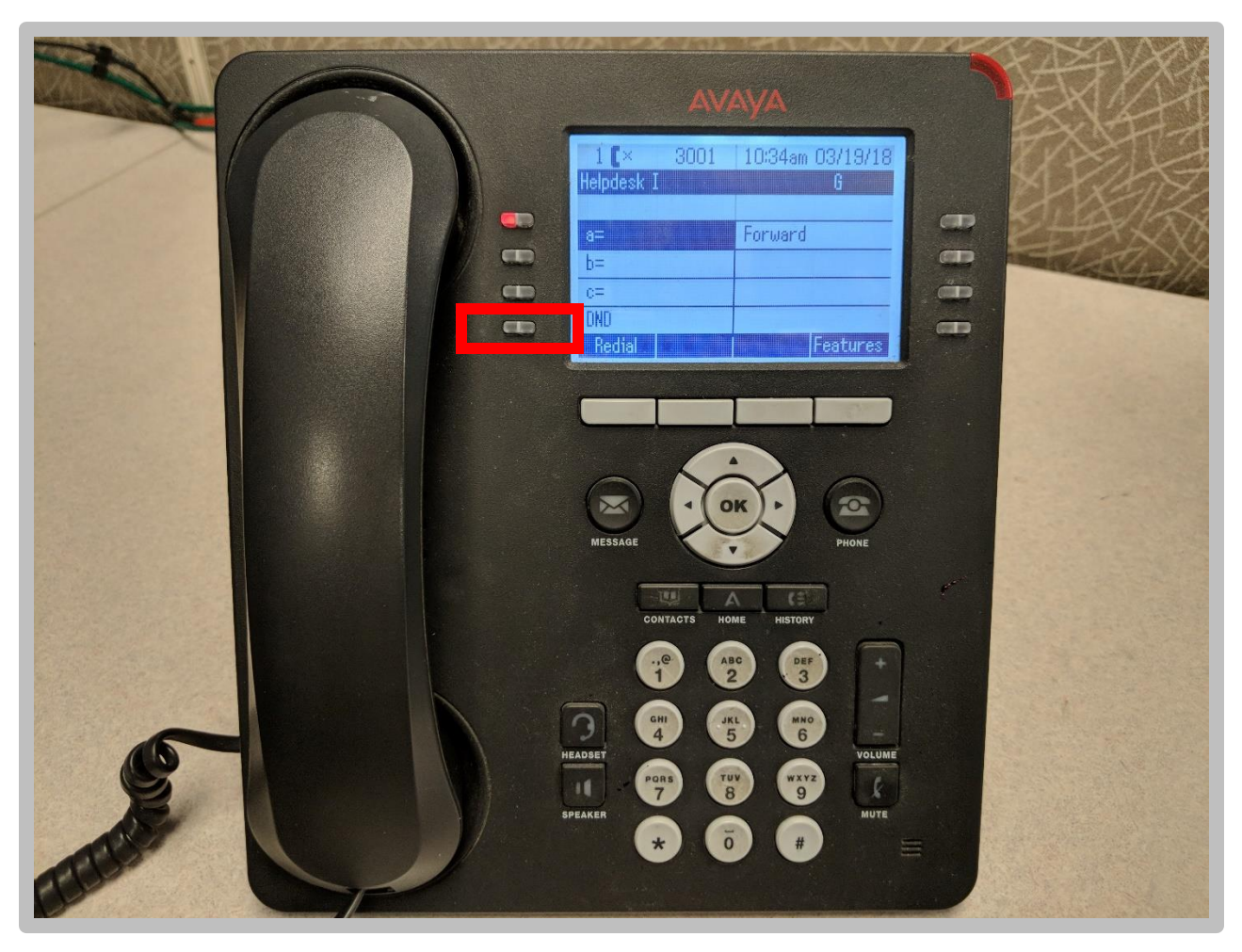

If you need any assistance please contact the IT Helpdesk in one of the following ways. Browse to <u>www.helpdesk.thomasmore.edu</u>, call 859-344-3646, email <u>helpdeskticket@thomasmore.edu</u>, or stop by the Computer Center on the lower level of the administration building.

### The green light will indicate that DND is on

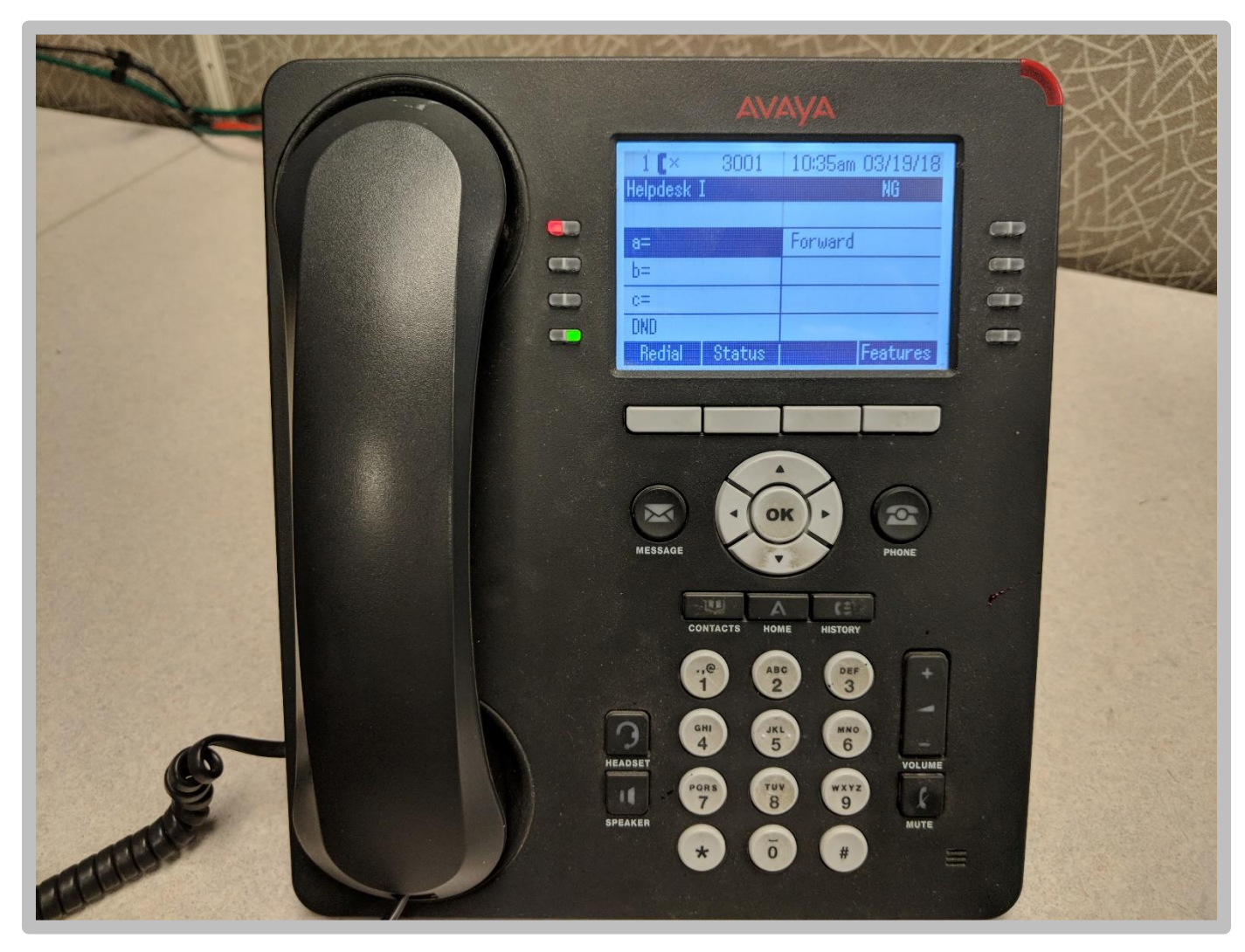

If you need any assistance please contact the IT Helpdesk in one of the following ways. Browse to <u>www.helpdesk.thomasmore.edu</u>, call 859-344-3646, email <u>helpdeskticket@thomasmore.edu</u>, or stop by the Computer Center on the lower level of the administration building.

## Turn off Do Not Disturb by selecting the green Do Not Disturb button

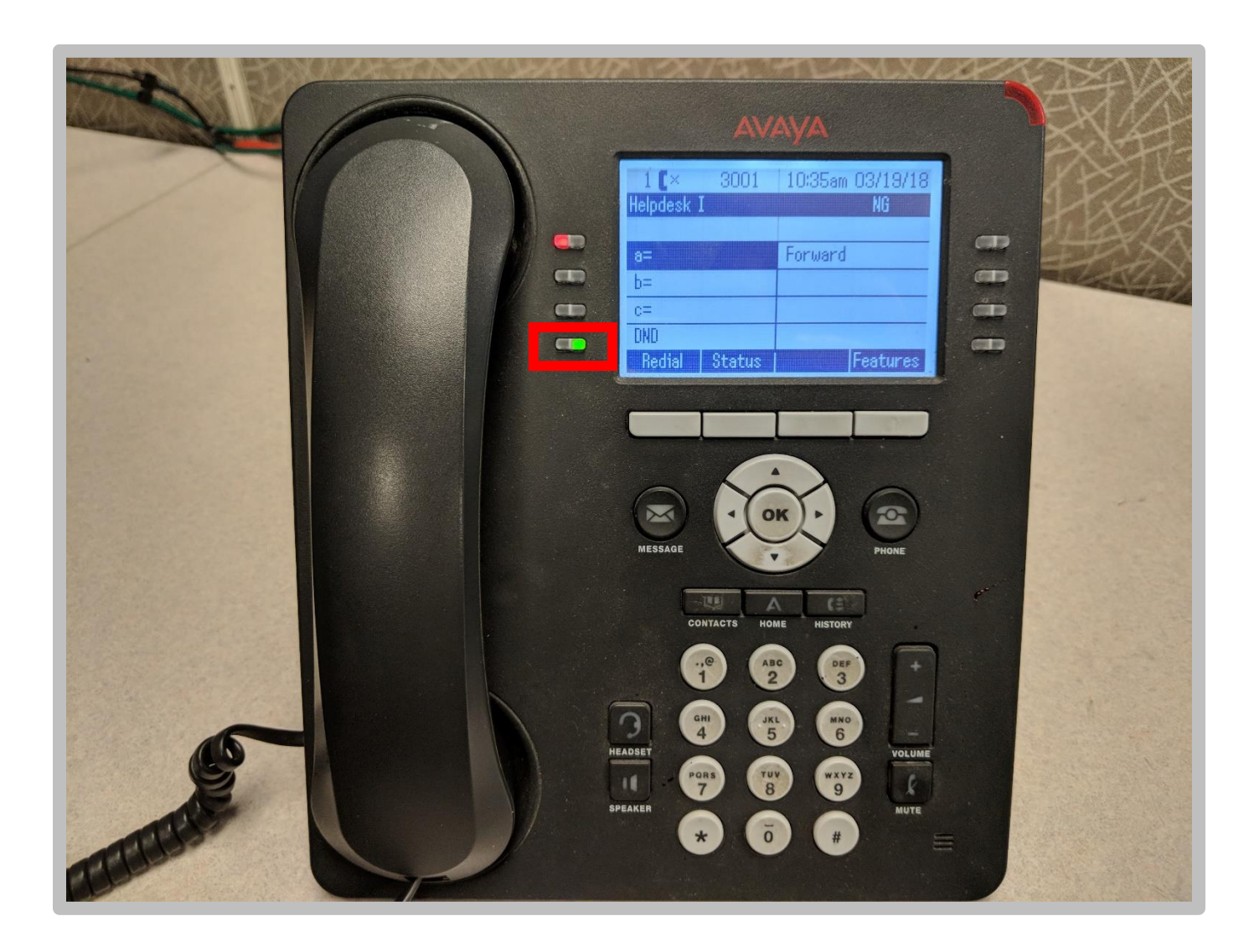

If you need any assistance please contact the IT Helpdesk in one of the following ways. Browse to <u>www.helpdesk.thomasmore.edu</u>, call 859-344-3646, email <u>helpdeskticket@thomasmore.edu</u>, or stop by the Computer Center on the lower level of the administration building.